# Obrukade fältkanter

Förutsättning

Obrukade fältkanter som ingår i ekologiska fokusarealer kan registreras i Näsgård Karta Online och därefter summera och överföra längderna till respektive fält i Näsgård Marks uppgifter för förgröning.

Lokal karta

Det går att rita in obrukade fältkanter på samma vis i lokal version av Näsgård Karta men uppgifterna kan inte överföras till Näsgård Mark.

## Rita obrukad fältkant i kartan

För att rita en obrukad fältkant tar du och:

- 1. Ta Välj Objekt
- 2. Klicka på fältet
- Välj Rita längs valt objekt
- Väljer du Rita hela vägen runt skapas automatiskt en hjälplinje runt fältet.

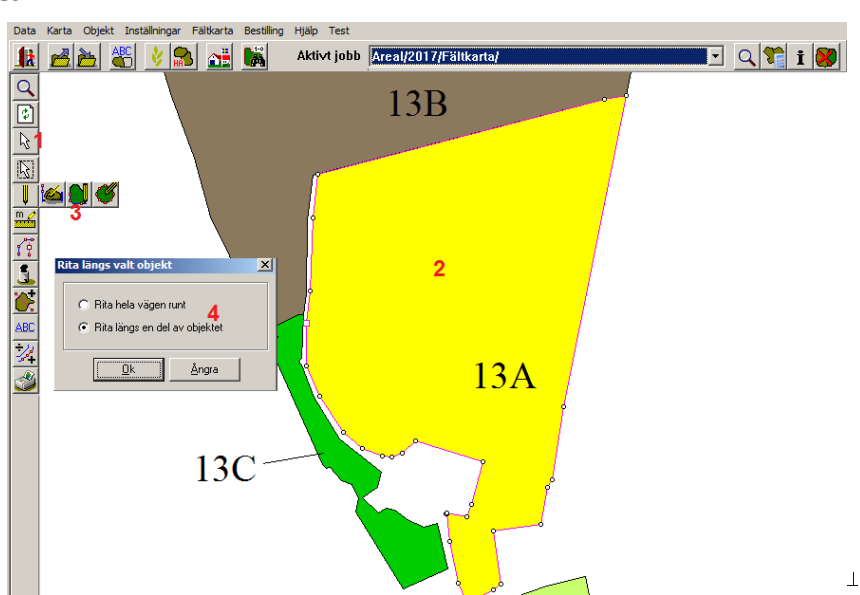

Väljer du Rita längs en del av objektet klickar du på en punkt där du vill linjen skall starta och därefter på punkten där linjen skall sluta. Hjälplinjen ritas medsol längs fältgränsen

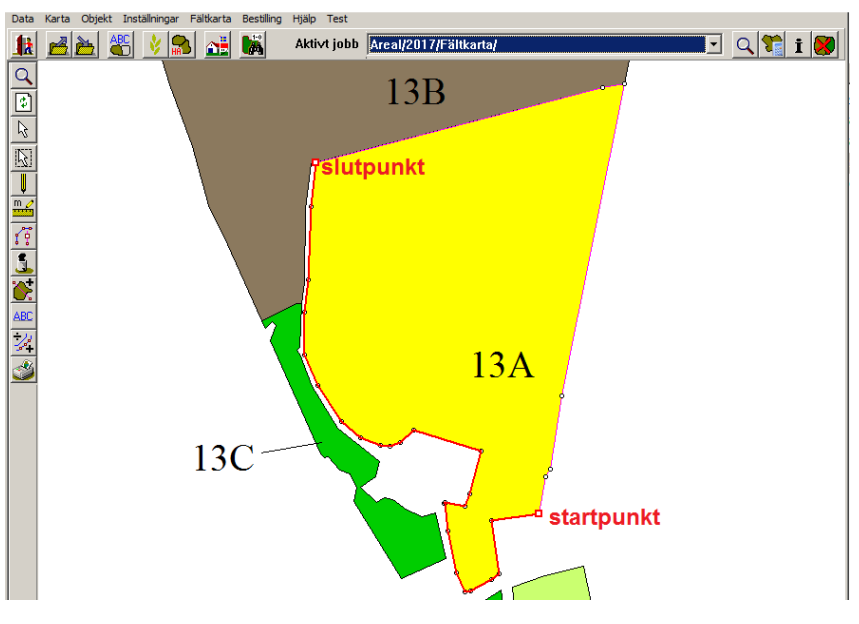

#### Obrukade fältkanter

Manual senast ändrad 2017-03-14

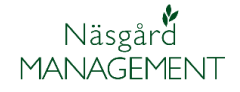

När hjälplinjen är ritad skall du flytta denna till lagret obrukade fältkanter.

- 1. Öppna jobbinfo
- 2. Och fliken Objektinfo
- 3. Längden på linjen ser du här
- 4. Välj Rätta

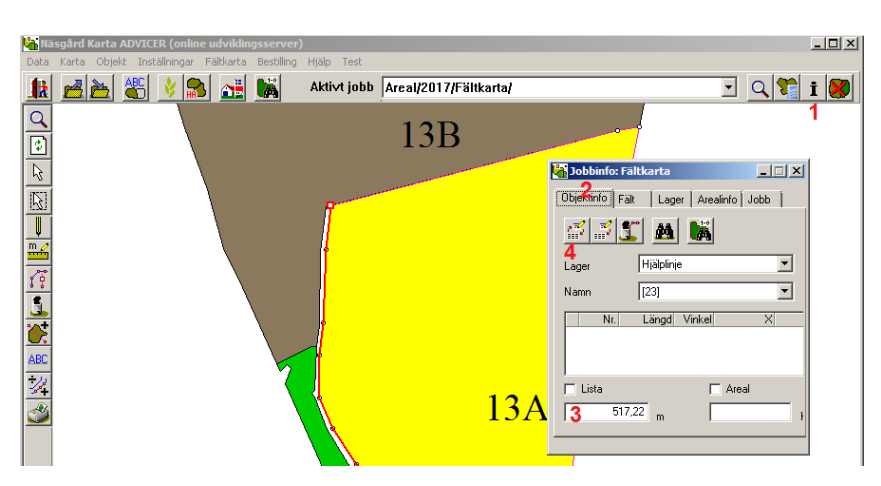

I Rätta rutan tar du och:

- 1. Ändrar till lager till Obrukade fältkanter
- 2. På raden namn kan du skriva in längden på fältkanten.

- 3. Välj kikaren
- 4. Och markera aktuellt fält i listan
- 5. Och godkänn valet

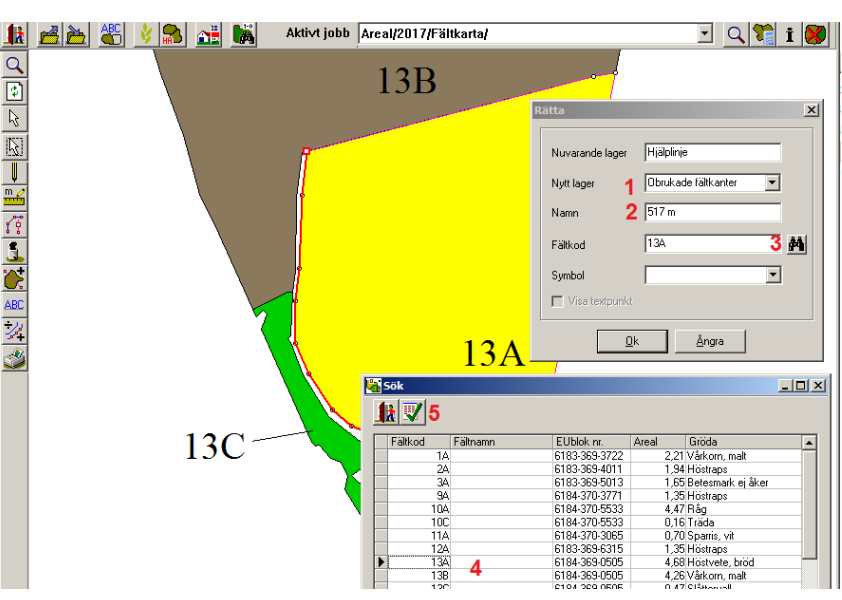

- 1. Du kan visa längden på fältkanten i kartan
- 2. Välj Kartuppsättning
- 3. Fliken Generella
- 4. Och Objektnamn under uppsättning
- 5. Godkänd med OK

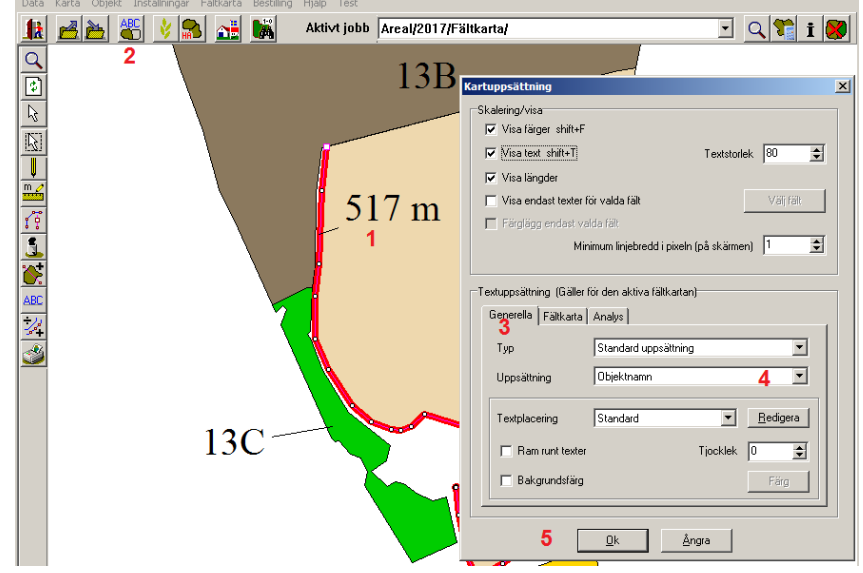

## Obrukade fältkanter

Manual senast ändrad 2017-03-14

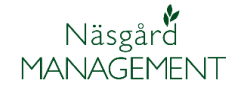

Du kan rita fler obrukade fältkanter på samma fält. Programmet summerar automatisk längderna.

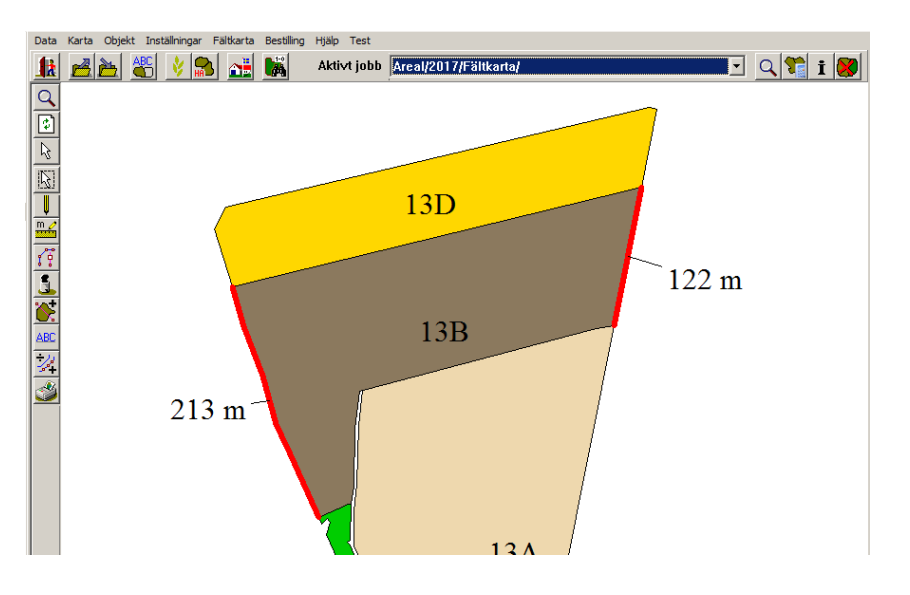

Om du behöver ta bort en obrukad fältkant öppnar du Jobbinfo och fliken Objektinfo.

- 1. Välj lagret Obrukade fältkanter
- 2. I rullningslistan väljer du den fältkant du vill ta bort
- Punkterna tänds på linjen och den är aktiverad
- Välj Ta bort och godkänn i beskedet som visas.

Spara kartan när du ritat in en Obrukad fältkant.

Om inte uppgifterna är sparade syns de inte i överföringen till mark programmet

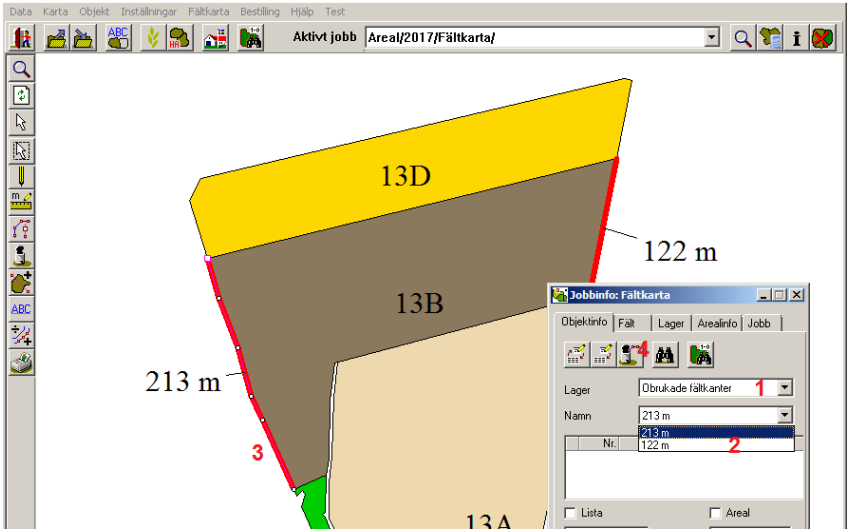

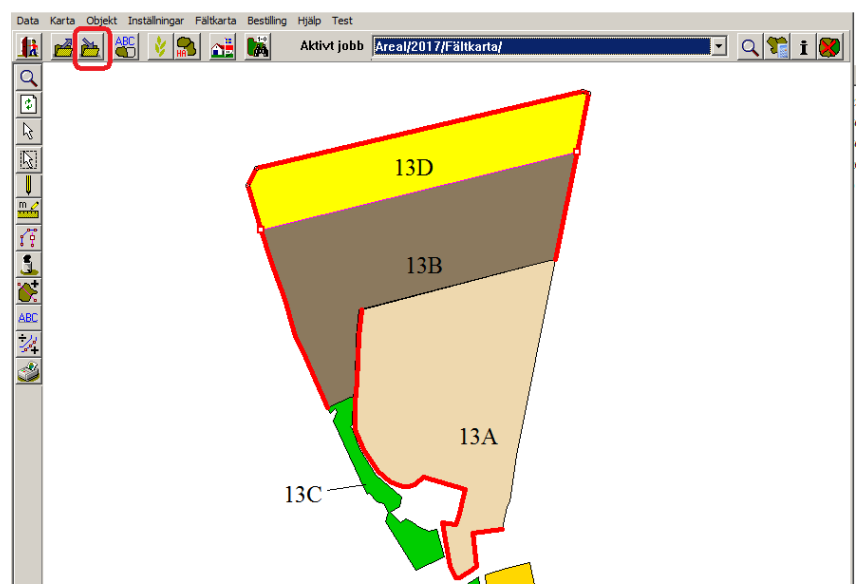

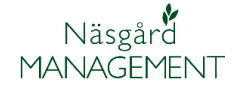

### Överföra längd för obrukade fältkanter till Mark program

I Näsgård Mark öppnar du voplan och fliken Myndigheter

- 1. Välj Hämta obrukade fältkanter
- Du ser hur många fältkanter som är inritade på respektive fält.
- Samt den summerade längden för fältkanterna på fältet.
- Det är den eller de fält som är markerade som uppgifterna överförs för (Ctrl+A markerar alla)
- Uppgifterna överförs med Uppdatera obrukade fältkanter.
- 6. Eventuellt tidigare uppgifter skrivs över

Observera

| 🞸 Näsgå  | ird MANA  | GEME                                              | NT - [VO-  | plan]                                  |                 |                                 |             |             |                   |                  |           |                     |                    |           |    |                  |
|----------|-----------|---------------------------------------------------|------------|----------------------------------------|-----------------|---------------------------------|-------------|-------------|-------------------|------------------|-----------|---------------------|--------------------|-----------|----|------------------|
| 🐇 Arkiv  | Utskrift  | er Ir                                             | ifo VO-p   | lan Fältkort Orga                      | niska gödselmed | el Lagerstym                    | ng R        | egister Ani | alyser Hjälp      |                  |           |                     |                    |           |    |                  |
| Skördeår | 2017      | •                                                 | - 🏙        | ه 🗈 🌒 🍪                                | 8 🔒 🍜           | 🚛 💑 I                           | ä .         | 🕌 🐻 🚽       |                   |                  |           |                     |                    |           |    |                  |
| • Tillfo | ga gröda  | • Ta                                              | bort gröd  | a 🔹 Kopiera grödor                     | • Noter •       | <ul> <li>Hämta obruk</li> </ul> | ade fäl     | tkanter 1   |                   |                  |           |                     |                    |           |    |                  |
| Falt Myr |           |                                                   |            |                                        |                 |                                 | 4yndigheter |             |                   |                  |           |                     | Gödselbehov        |           |    |                  |
| EU-stöd  | Ekologisk | t                                                 |            |                                        |                 |                                 |             |             |                   |                  |           |                     |                    |           |    |                  |
| Falt     | t Gröda   |                                                   |            |                                        |                 | SAM fait                        |             |             |                   | Förgröningsstöd  |           |                     |                    |           |    |                  |
| Namn     | Fältnr.   | Areal                                             | Förfrukt   | Âlder Gröda                            |                 | Âld                             | er M        | EU-id       | Blocknummer       | Permanent gröda  | Träda :   | Salix H             | <b>Kvävefixera</b> | nde grödo | Ob | ukade fältkanter |
|          | 10C       | 0,16                                              | Träda      | 🞸 Hämta obrukade fältkanter från karta |                 |                                 |             |             |                   |                  |           |                     |                    |           | X  |                  |
| -        | 11A       | 11A 0,70 Slåtterv • Uppdatera obrukade faltkanter |            |                                        |                 |                                 |             |             |                   |                  |           |                     |                    |           |    |                  |
|          | 12A       | 1,35                                              | Râg        | Drifteenhet                            | Areal Namp      |                                 | Gröda       |             | Sort              | Antal            | Ohr       | Ohnikada fältkanter |                    |           |    |                  |
| _        | 13A       | 4,68                                              | Höstrap    | M6368                                  | 134             | 4.68                            |             |             | Höstvete, bröd    | Litsäde höstvete | Per local | 1                   | 517.2              |           |    | 105              |
|          |           |                                                   |            | 4M6368                                 | 138             | 4,26                            |             |             | Vårkorn, malt     | Utsäde vårkorn   | 2         | 2                   | 3                  | 336,05    |    | 6                |
| _        | 138       | 4,26                                              | Hostvet    | M6368                                  | 13C             | 0,47                            |             |             | Slåttervall       |                  | -         | 1                   |                    | 524,51    |    | 364              |
| _        | 130       | 0,47                                              | Slattery - | M6368                                  | 1A              | 2,21                            |             |             | Vårkorn, malt     | Utsäde vårkorn   |           |                     |                    |           |    | 74               |
|          | 130       | 2,53                                              | clattory   | M6368                                  | 2A              | 1,94                            |             |             | Höstraps          | Utsäde höstraps  |           |                     |                    |           |    | /~(              |
| 2        | 19A       | 0,00                                              | Silâttary  | M6368                                  | 3A              | 1,65                            |             |             | Betesmark ej åker |                  |           |                     |                    |           |    |                  |
| •        | 164       | 0.58                                              | Vårkorn    | M6368                                  | 9A              | 1,35                            |             |             | Höstraps          | Utsäde höstraps  |           |                     |                    |           | -  |                  |

Om du har tagit bort en Obrukad fältkant i kartan måste du göra en ny överföring och markera detta fält även om där inte finns någon längd angivet.

Vi rekommendera därför att du markerar alla fält (använd Ctrl+A) vid överingen.